# LoRaGen WiFi setup.

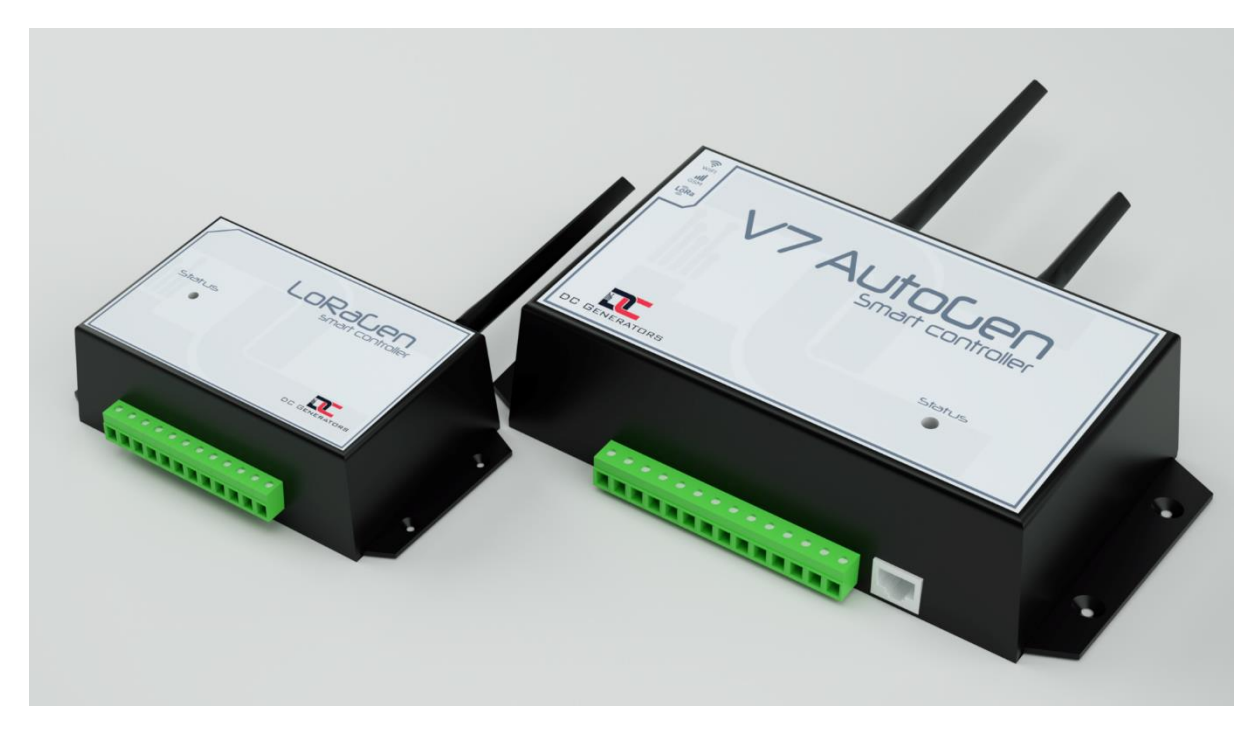

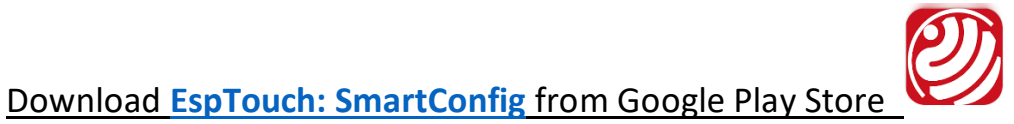

Connect your phone to the wifi access point you want LoRaGen to also connect to.

• LoRaGen antenna is longer than the wifi antenna. Place as per image above.

Power your LoRaGen as per wiring diagram.

You may use a push button to connect pin#2(GND) to pin#4 or simply use a jumper wire between these 2 pins as per wiring diagram.

# LoRaGen wiring diagram

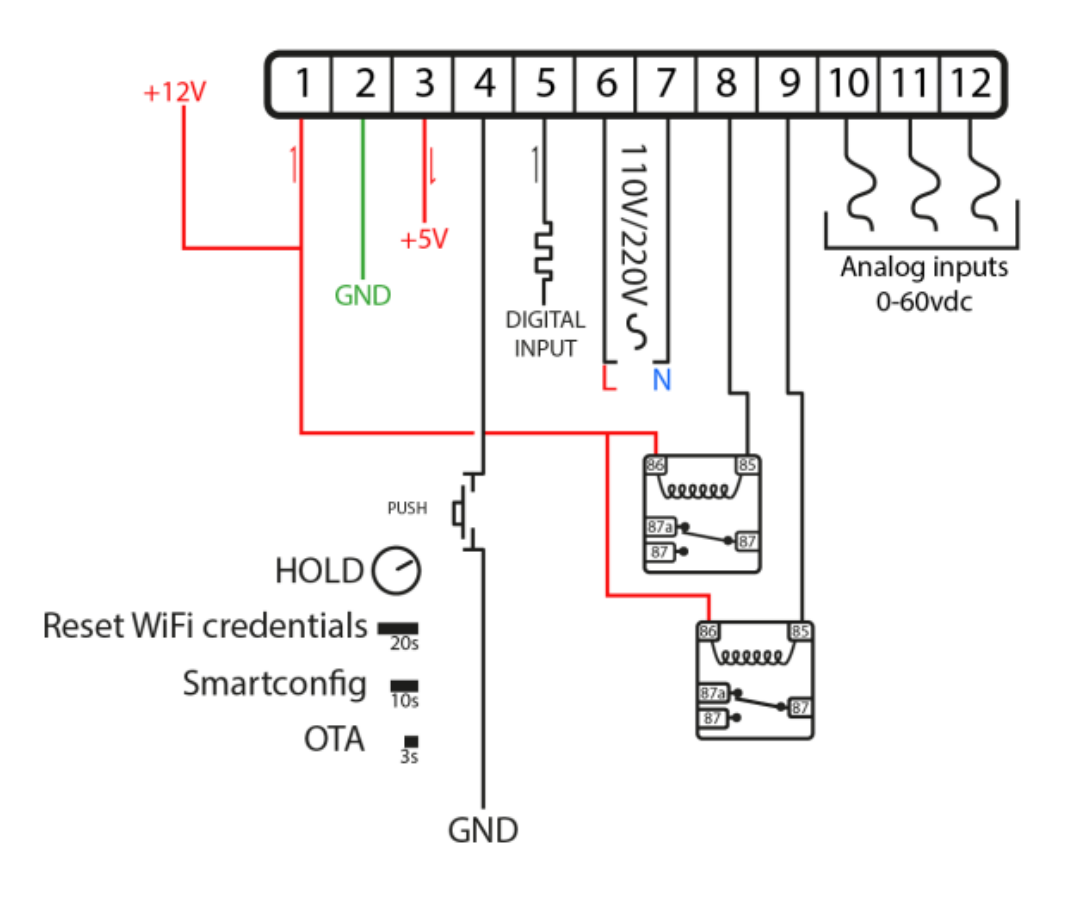

## To enter SmartConfig mode:

Push button or jumper wire between the 2 pins for 10 seconds

The blue led will flash 5 times slowly.

When blue led flashes continuously, open EspTouch: SmartConfig app, enable Location services and enter your wifi access point password.

Press Confirm, then wait until it has Succeeded, then press Ok.

LoRaGen will restart.

If you see blue flashing led, your device has successfully connected to the Internet.

### To enter OTA mode:

Push button or jumper wire between the 2 pins for **3 seconds** 

The blue led will flash 5 times slowly.

If the blue led flashes 10 times, LoRagen will connect to the update server and download any available update.

### To enter WiFi reset mode:

Push button or jumper wire between the 2 pins for 20 seconds

The blue led will flash 5 times slowly.

Any stored wifi credentials have now been deleted.

To connect to a new WiFi access point, enter **SmartConfig mode**